*Royaume du maroc* +₀XИЛ ₹+ | ИЕЧО ₹Ө

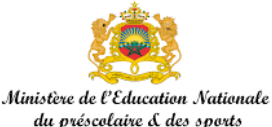

+. E. U. O+ I : OXE & . I. E: O A : ONEA . EXU. O: A +: II: I+ Lycée Technique de Taza

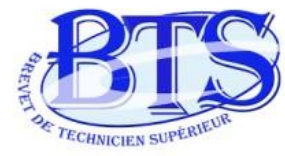

شهادة التقنى العالى

# **Brevet de Technicien Supérieur**

Multimédia et Conception Web

Module : Développement Multimédia

Année professionnelle : 2024 / 2025

**Professeur: HICHAM ZAARAOUI** 

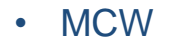

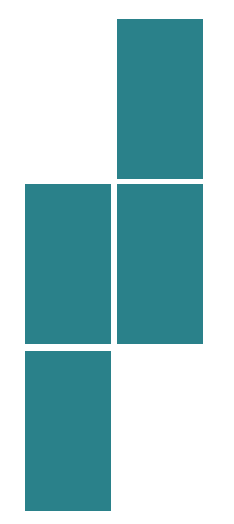

# **Chapitre 2**

### **Configurer WampServer**

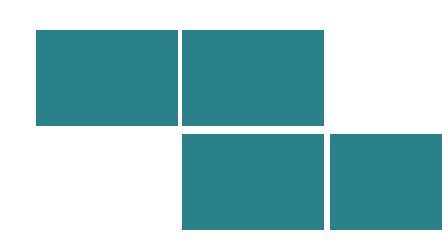

### Les outils de base pour créer un site statique

Les webmasters qui créent des sites statiques avec HTML, CSS et JavaScript ont de la chance, ils ont en général déjà tous les programmes dont ils ont besoin:

- Un éditeur de texte (bloc-notes, Visual Studio Code (VS Code), Sublime Text, Notepad++, Brackets.....).
- Un navigateur web (Mozilla Firefox, Microsoft Edge, Google Chrome, Opera, Safari,.....).

## Les outils pour créer un site dynamique

Pour que votre ordinateur puisse lire du PHP, il faut qu'il se comporte comme un serveur. Il suffit simplement d'installer les mêmes programmes que ceux que l'on trouve sur les serveurs qui délivrent les sites web aux internautes.

- Apache est un serveur web qui est chargé de délivrer les pages web aux visiteurs.
- **PHP** est un plug-in pour Apache qui le rend capable de traiter des pages web dynamiques en PHP.
- MySQL est le logiciel de gestion de bases de données. Il permet d'enregistrer des données de manière organisée.

MCW

Il existe aussi XAMPP et MAMP pour Windows, mais nous allons installer WAMP. Commencez par télécharger **WAMP** sur le lien: https://wampserver.aviatechno.net/

| )                                                                                                    | 00 | wampserver.aviated                                                            | chno.net                                                                                                    |                                                                          |                                  | <b>:</b> G                    | oogle Lens          | 🔄 🖈          | ABP | G | Ď |
|----------------------------------------------------------------------------------------------------|----|-------------------------------------------------------------------------------|----------------------------------------------------------------------------------------------------|--------------------------------------------------------------------------|----------------------------------|-------------------------------|---------------------|--------------|-----|---|---|
| s                                                                                                    | Ð  | Circuits, Systems, an                                                         | ₩³ W3Schools Online                                                                                                    | Administrez vos bas                                                      | Apprenez à créer vo              | Concevez votre site           | 𝔄 Base d            | le données M |     | » |   |
|                                                                                                    |    |                                                                               |                                                                                                    |                                                                          |                                  |                               |                     |              |     |   |   |
|                                                                                                    |    |                                                                               | Wampser                                                                                                    | Ver - Installers, Upda                                                   | tes, Addons, Tools               |                               |                     |              |     |   |   |
|                                                                                                    |    | υ                                                                             | The site don't use cookies, contents no ads, no plotters, no statistics. No information is collected about visitors of the site. The only information collected is that of the hoster and concerns the legal and mandatory log files of access to the site. |                                                                          |                                  |                               |                     |              |     |   |   |
|                                                                                                    |    | WampServer                                                                    |                                                                                                    | Last Wampserver full install version 3.3.5 - Last update 3.3.6 english 🗸 |                                  |                               |                     |              |     |   |   |
| News Applications Name Name Name News News Name Name <th></th> <th></th> |    |                                                                               |                                                                                                    |                                                                          |                                  |                               |                     |              |     |   |   |
|                                                                                                    |    |                                                                               |                                                                                                    | tuners wampser                                                           |                                  | croion                        |                     |              |     |   |   |
|                                                                                                    |    | Last Wampserver full insta                                                    | all version                                                                                                    | 4 50 - DHD 7 4 33/9 0 3                                                  | 0/9129/9219/936-                 | MySOL 8 3.0 - Maria DR        | 11 3 2 MD           | -            |     |   |   |
|                                                                                                    |    | Also includes PhpMyAdmir<br>Install Wampserver as an                          | n 5.2.1 - Adminer 4.8.1 - PhpS<br>administrator Launch Wampm                                                                                                    | ysInfo 3.4.3.<br>anager via the Shortcut.                                | 0/011.20/0.210/0.310 -           | MySQL 0.3.0 - Manabb          | ) <b>11.3.2</b> MD3 | 3            |     |   |   |
|                                                                                                    |    | As of May 9, 2023 and in a<br>From April 1, 2024, suppo<br>See 32bit versions | agreement with Maximus23, d<br>rt from Windows 10 only<br>]                                                                                                    | eveloper of the Aestan Tray Mer                                          | nu, discontinuation of 32bit sup | port for Wampserver and insta | Illation under \    | Windows 7.   |     |   |   |

□ Prenez la version correspondante à votre système d'exploitation.

#### Installeurs Wampserver version complète

Dernière version complète Wampserver

**Wampserver 3.3.5 64 bit x64 - Apache 2.4.59 - PHP 7.4.33/8.0.30/8.1.28/8.2.18/8.3.6 - MySQL 8.3.0 - MariaDB 11.3.2** MD5

Comprend également PhpMyAdmin 5.2.1 - Adminer 4.8.1 - PhpSysInfo 3.4.3. Installer Wampserver "En tant qu'administrateur". Lancer Wampserver par les raccourcis.

À compter du 9 mai 2023 et en accord avec Maximus23, développeur de Tray Menu Manager, arrêt du support 32bit de Wampserver et des possibilités d'installer sous Windows 7. À compter du 1er avril 2024, support uniquement à parir de Windows 10

🤯 Wampserver 3.3.0 32 bit x86 - Apache 2.4.54.2 - PHP 7.4.33/8.0.26/8.1.13/8.2.0 - MySQL 5.7.40 - MariaDB 10.6.5 мрз

Cacher versions 32bit

### Une fois téléchargé, installez-le.

| wampserver3.3.0_x86   | 08/09/2024 15:39 | Application |
|-----------------------|------------------|-------------|
| ↓ wampserver3.3.5_x64 | 06/09/2024 00:07 | Application |

Pour que l'installation de WampServer s'effectue avec succès, il faut installer Visual C++ Redistributable Packages.

| Visual C++ Redistributable Pa                                                                                                 | ackages                                              |  |  |  |  |  |
|----------------------------------------------------------------------------------------------------|------------------------------------------------------|--|--|--|--|--|
| Les derniers paquetages VC++ Microsoft sont disponibles sur : Microsoft Visual C++ Redistributable Latest Supported Downloads |                                                      |  |  |  |  |  |
| Toutes les versions disponibles                                                                                               |                                                      |  |  |  |  |  |
| Microsoft VC++ Packages x86 (32 bits)                                                                                         | Microsoft VC Packages x64 (64bits)                   |  |  |  |  |  |
| VC 2008 (VC9) est indispensable pour PHP 5.3 et 5.4.                                                                          | VC 2008 (VC9) est indispensable pour PHP 5.3 et 5.4. |  |  |  |  |  |
| 潯 VC 2010 SP1 Package (x86) мр5                                                                                               | 潯 VC 2010 SP1 Package (x64) мD5                      |  |  |  |  |  |
| 潯 VC 2012 Update 4 (x86) мD5                                                                                                  | 🙀 VC 2012 Up 4 (x64) мD5                             |  |  |  |  |  |
| 潯 VC 2013 Package Up 5 (x86) мD5                                                                                              | 🙀 VC 2013 Up 5 (x64) мD5                             |  |  |  |  |  |
| 潯 VC 2015-2022 (VC17 x86) 14.40.33810 мD5                                                                                     | 潯 VC 2015-2022 (VC17 x64) 14.40.33810 мD5            |  |  |  |  |  |

VC 2015-2022 (VC17) est retrocompatible avec VC 2015 (VC14), VC 2017 (VC15) et VC 2019 (VC16). Cela signifie qu'un module VC14, VC15 ou VC16 peut être utilisé avec les binaires VC17. De par cette compatibilité, le numéro de version de Redistributable est 14.3x.xx et après l'installation, les paquetages Redistributable VC2015 (VC14), VC2017 (VC15) et VC2019 (VC16) sont éventuellement supprimés mais vous pourrez toujours utiliser VC14, VC15 et VC16.

Microsoft VC packages vc2008, 2010, 2012, 2013, 2015-2022 zip files

VC 2008 (VC9) est indispensable pour PHP 5.3 et 5.4.

All VC Redistributable Packages (x86) (32bits) MD5

All VC Redistributable Packages (x86\_x64) (32 & 64bits) MD5

Avec un Windows 64 bit, il est impératif d'installer les versions 32 ET 64 bit de chaque paquetage

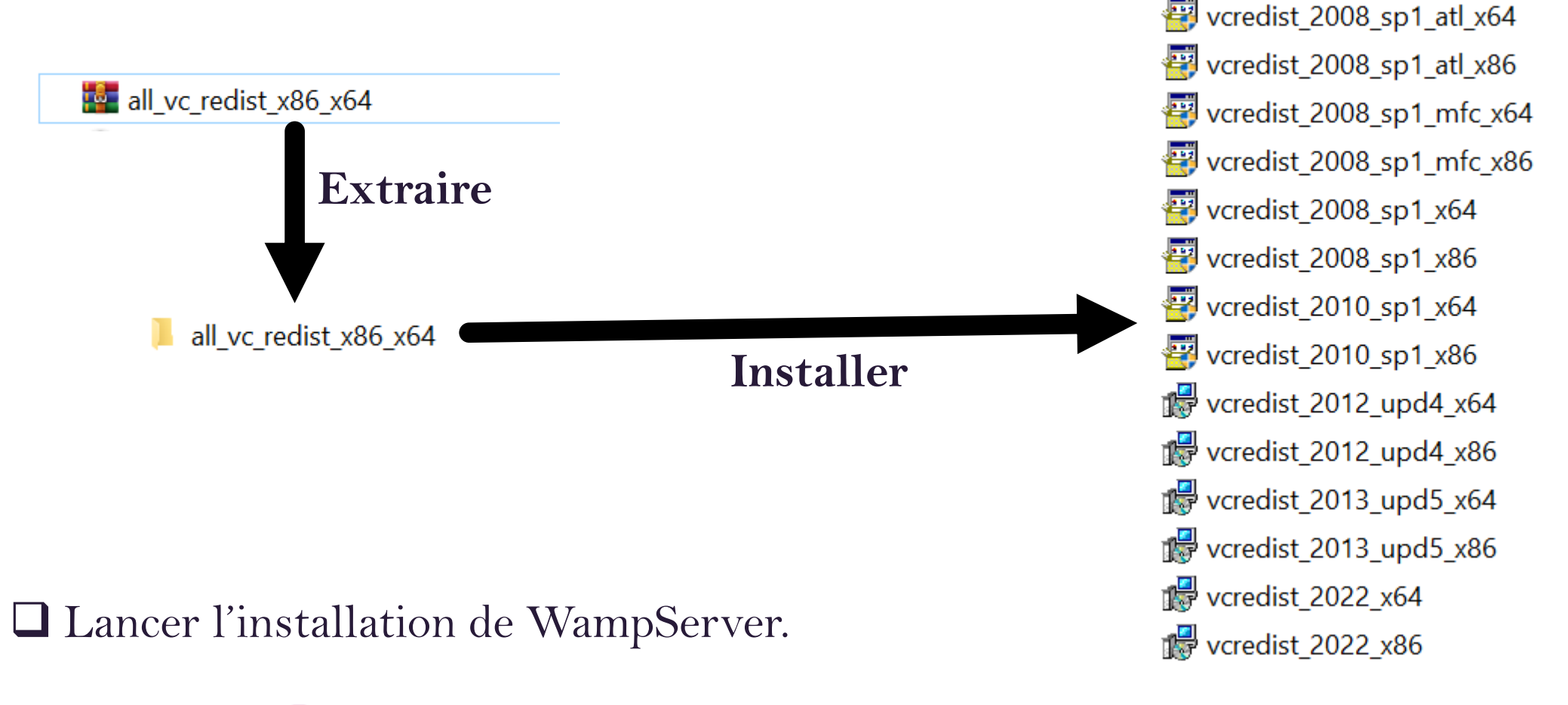

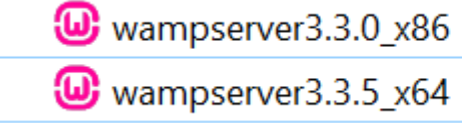

| 08/09/2024 15:39 | Application |
|------------------|-------------|
| 06/09/2024 00:07 | Application |

• MCW

Lancer WampServer(Windows, Apache, Mysql, Php Server).

□ Vérifier que WampServer est en ligne (icone au niveau de la barre des taches est en **vert**.

₿

(小)

ENG

00:31

11/09/2024

Examiner le menu de WAMP.

Ô

- Visiter la page **Localhost** et décrire ses parties.
- Vérifier la partie "Vos Projets".
- Visiter l'environnement **phpMyAdmin**.

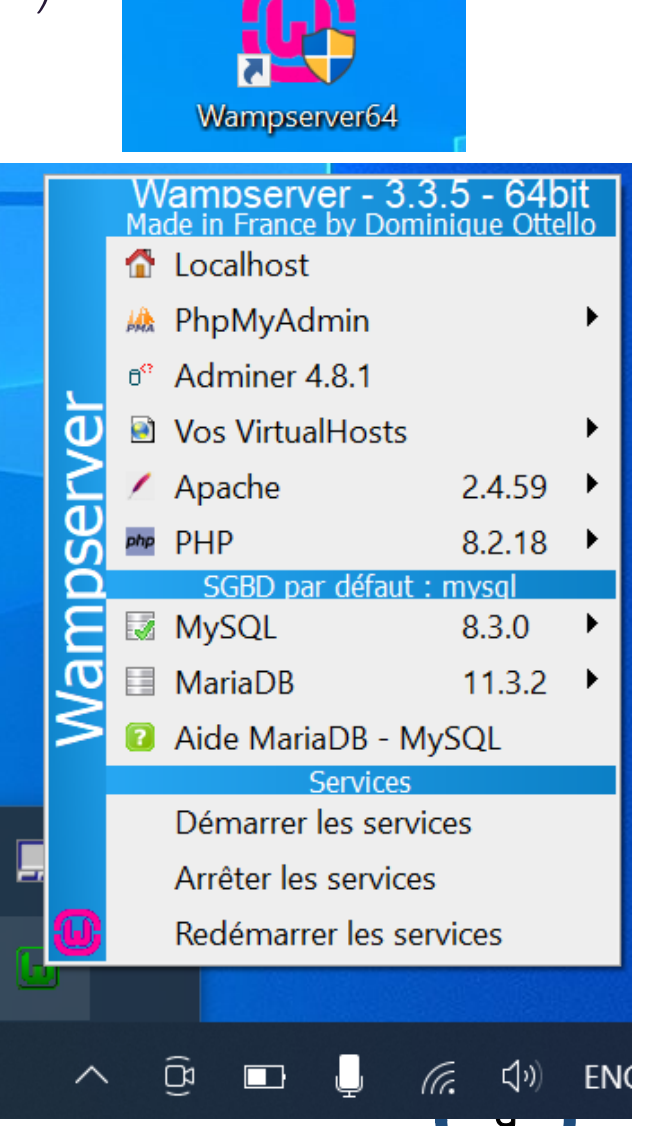

# Lancement de WampServer

Consulter le répertoire www.

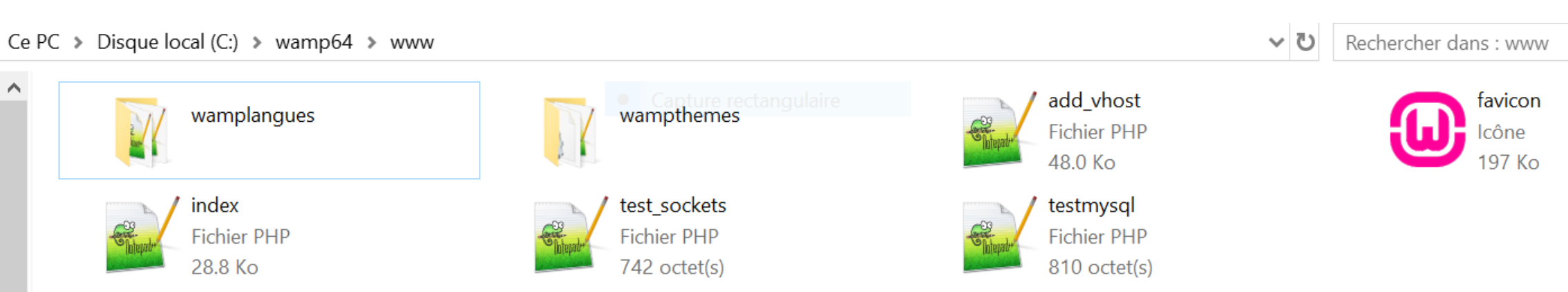

Travailler dans le répertoire www.

- Créer un dossier "TEST" dans le répertoire www.
- Créer le fichier index.html qui contient la ligne Bonjour BTS sous le dossier "TEST".
- Ouvrir le menu localhost de wampserver et regarder dans la rubrique "Vos Projets".
- Taper http://localhost/test/ dans la barre de navigation. Que se passe-t-il?
- Ouvrir le répertoire www depuis le menu de wamp, aller dans le dossier TEST et renommer index.html en index1.html.
- Actualiser la page http://localhost/test/ dans votre navigateur. Que voyer vous ?
- Refaire cette opération mais en renommant le fichier index.html en index.php. Commentaire ?

# Héberger un site WEB sous Apache

**T**est des services : **Apache** et **Mysql**.

- Arrêter le service Apache.
- Lancer la page http://localhost/test/. Que se passe-t-il?
- Renommer la page **index.php** en **index.html** et refaire le test.
- Que voyer vous?
- Conclusion ?